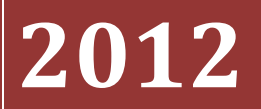

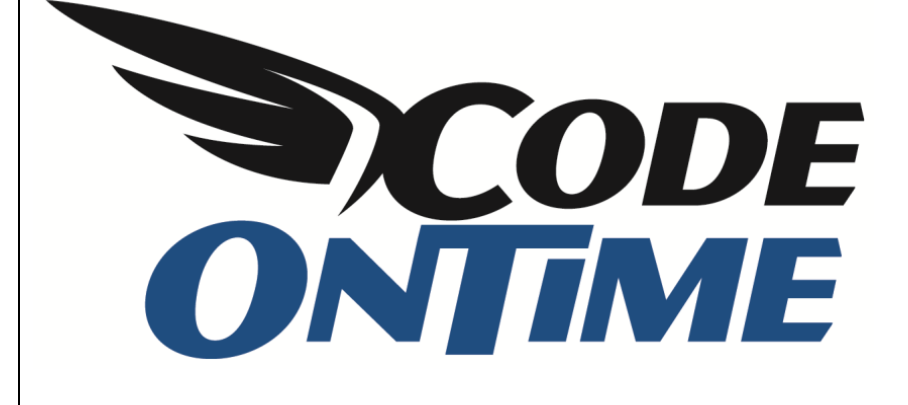

## **USER GUIDE**

Application with Multiple Databases

## **Application with Multiple Databases**

Multiple database services are common in the modern business environment. *Code On Time* generator has the capability to tie this data together in a single web application. This article will entail the steps required to set up such an application.

In this example, *DB1* holds the *Categories* and *Products* tables of an web-based order management system. *DB2* holds the *Suppliers* table used by the purchasing department. You can see the database schemas in the pictures below.

|           | Column Name                                                                                                    | Data Type                                                                                       | Allow Nulls                   |
|-----------|----------------------------------------------------------------------------------------------------|-------------------------------------------------------------------------------------------------|-------------------------------|
| 3         | CategoryID                                                                                                    | int                                                                                             |                               |
|           | CategoryName                                                                                                    | nvarchar(15)                                                                                    |                               |
|           | Description                                                                                                    | ntext                                                                                           | <b>V</b>                      |
|           | Picture                                                                                                    | image                                                                                           | <b>V</b>                      |
|           |                                                                                                    | Q.                                                                                              |                               |
| )r        | oducts                                                                                                    | 0                                                                                               |                               |
| Pr        | oducts<br>Column Name                                                                                                    | Data Type                                                                                       | Allow Nulls                   |
| Pr<br>۲   | oducts<br>Column Name<br>ProductID                                                                                                    | Data Type                                                                                       | Allow Nulls                   |
| <b>Pr</b> | Oducts<br>Column Name<br>ProductID<br>ProductName                                                                                                    | Data Type<br>int<br>nvarchar(40)                                                                | Allow Nulls                   |
| ۲<br>۲    | Oducts<br>Column Name<br>ProductID<br>ProductName<br>CategoryID                                                                                       | Data Type<br>int<br>nvarchar(40)<br>int                                                         | Allow Nulls                   |
| Pro<br>8  | oducts<br>Column Name<br>ProductID<br>ProductName<br>CategoryID<br>QuantityPerUnit                                                                    | Data Type<br>int<br>nvarchar(40)<br>int<br>nvarchar(20)                                         | Allow Nulls                   |
| <b>Pr</b> | Column Name<br>ProductID<br>ProductName<br>CategoryID<br>QuantityPerUnit<br>UnitPrice                                                                 | Data Type<br>int<br>nvarchar(40)<br>int<br>nvarchar(20)<br>money                                | Allow Nulls                   |
| Pro<br>8  | Column Name<br>ProductID<br>ProductName<br>CategoryID<br>QuantityPerUnit<br>UnitPrice<br>UnitsInStock                                                 | Data Type<br>int<br>nvarchar(40)<br>int<br>nvarchar(20)<br>money<br>smallint                    | Allow Null<br>Allow Vull<br>C |
| Pro<br>8  | Column Name<br>ProductID<br>ProductName<br>CategoryID<br>QuantityPerUnit<br>UnitPrice<br>UnitsInStock<br>UnitsOnOrder                                 | Data Type<br>int<br>nvarchar(40)<br>int<br>nvarchar(20)<br>money<br>smallint<br>smallint        | Allow Nulls                   |
| Pr<br>P   | Column Name<br>ProductID<br>ProductName<br>CategoryID<br>QuantityPerUnit<br>UnitPrice<br>UnitsInStock<br>UnitsOnOrder<br>ReorderLevel                 | Data Type<br>int<br>nvarchar(40)<br>int<br>nvarchar(20)<br>money<br>smallint<br>smallint        | Allow Nulls                   |
| Pr<br>8   | Column Name<br>ProductID<br>ProductName<br>CategoryID<br>QuantityPerUnit<br>UnitPrice<br>UnitsInStock<br>UnitsOnOrder<br>ReorderLevel<br>Discontinued | Data Type<br>int<br>nvarchar(40)<br>int<br>nvarchar(20)<br>money<br>smallint<br>smallint<br>bit | Allow Nulls                   |

|   | Column Name  | Data Type    | Allow Nulls |
|---|--------------|--------------|-------------|
| P | SupplierID   | int          |             |
|   | CompanyName  | nvarchar(40) |             |
|   | ContactName  | nvarchar(30) | 1           |
|   | ContactTitle | nvarchar(30) | 1           |
|   | Address      | nvarchar(60) | 1           |
|   | City         | nvarchar(15) | 1           |
|   | Region       | nvarchar(15) | 1           |
|   | PostalCode   | nvarchar(10) | 1           |
|   | Country      | nvarchar(15) | 1           |
|   | Phone        | nvarchar(24) | <b>V</b>    |
|   | Fax          | nvarchar(24) | 1           |
|   | HomePage     | ntext        | <b>V</b>    |
|   |              |              |             |

Suppose that business requirements demand displaying vendor information next to the product name. We would like to add fields in *Products* to capture information from the *Supplier*, as well as allow access to information about *Suppliers*, all in the same application.

How do we overcome the physical separation of DB1 and DB2?

Let's generate a *Web Site Factory* application from *DB1*. Run *Code On Time Generator*, create a new *Web Site Factory* project by the name of "MultiDB", and press *Create*. Enter the connection string for *DB1*, enable reporting, change the theme to *Social*, and generate the application. You will see that two pages have been created for *Categories* and *Products*, respectively. We will need to add *Suppliers* to this web app as well.

|                                          | alkost (1025/Dages/Droducts aspy         | 0 - 80               |                  |              |                |                                |                                   |
|------------------------------------------|------------------------------------------|----------------------|------------------|--------------|----------------|--------------------------------|-----------------------------------|
| - Mup://ioc                              | amost.44955/ Pages/ Products.aspx        |                      | Products         | ^            |                |                                | w w                               |
| 🕌 MyCompany                              |                                          |                      |                  |              |                |                                |                                   |
| Home Categories -                        |                                          |                      |                  |              |                |                                | Site Actions -                    |
|                                          | Home > Categories > Products<br>Products |                      |                  |              |                |                                |                                   |
| SUMMARY                                  | This is a list of products.              |                      |                  |              |                |                                |                                   |
| Product Name<br>Chang                    | Quick Find 👂 💣 N                         | ew Products 🛛 😺 Edit | X Delete Actions | ✓ Report ∨   |                |                                | View: Products V                  |
| Category Name                            | Product Name                             | Category Name        | Quantity Per Uni | t Unit Price | Units In Stock | Units On Order                 | Reorder Level Discontinued        |
| Beverages                                | Chai                                     | Beverages            | 1                | \$0.00       | 0              | 39                             | 0 No                              |
| Quantity Per Unit<br>1                   | Chang                                    | Beverages            | 01               | \$0.00       | 0              | 17                             | 40 No                             |
| Unit Price                               | Aniseed Syrup                            | Beverages            | 2                | \$0.00       | 0              | 13                             | 70 No                             |
| Juits In Stock                           | Chef Anton's Cajun Seasoning             | Condiments           | 2                | \$0.00       | 0              | 53                             | 0 No                              |
| D                                        | Chef Anton's Gumbo Mix                   | Condiments           | 2                | \$0.00       | 0              | 0                              | 0 No                              |
| ABOUT                                    | Grandma's Boysenberry Spread             | Confections          | 2                | \$0.00       | 0              | 120                            | 0 No                              |
| This page allows products<br>management. | Uncle Bob's Organic Dried Pears          | Confections          | 7                | \$0.00       | 0              | 15                             | 0 No                              |
| SEE ALSO                                 | Northwoods Cranberry Sauce               | Confections          | 2                | \$0.00       | 0              | 6                              | 0 No                              |
| Home                                     | Mishi Kobe Niku                          | Dairy Products       | 6                | \$0.00       | 0              | 29                             | 0 No                              |
|                                          | Ikura                                    | Dairy Products       | 8                | \$0.00       | 0              | 31                             | 0 No                              |
|                                          | « Previous   Page: 1 2 3   Next >        |                      |                  |              | Items p        | er page: <b>10</b> , 15, 20, 3 | 25   Showing 1-10 of 27 items   🥏 |
|                                          |                                          |                      |                  |              |                |                                |                                   |
|                                          | © 2011 MyCompany. All rights re          | served.              |                  |              |                |                                |                                   |
|                                          |                                          |                      |                  |              |                |                                |                                   |

Code On Time Generator does not support generation from multiple databases. Creating an application that handles different data sources will require a combined sample database that you can generate from. After the web app is created, you can change the connection strings to connect the remote data. In this example, it would be easiest to add the Suppliers table to DB1. Also, add SupplierID and SupplierCompanyName to the Products table. These fields, while not foreign keys in the database, will capture

|           |             |              | <u>k</u>     |
|-----------|-------------|--------------|--------------|
| roducts   |             |              | Š            |
| Col       | umn Name    | Data Type    | Allow Nulls  |
| ProductII | 0           | int          |              |
| ProductN  | ame         | nvarchar(40) |              |
| SupplierI | D           | int          |              |
| SupplierC | CompanyName | nvarchar(40) |              |
| Category  | /ID         | int          | <b>V</b>     |
| Quantity  | PerUnit     | nvarchar(20) | $\checkmark$ |
| UnitPrice |             | money        | $\checkmark$ |
| UnitsInSt | ock         | smallint     |              |
| UnitsOnC  | Order       | smallint     | <b>V</b>     |
| ReorderL  | evel.       | smallint     | $\checkmark$ |
| Discontin | ued         | bit          |              |
|           |             |              |              |

|   | Column Name  | Data Type    | Allow Nulls |
|---|--------------|--------------|-------------|
| P | CategoryID   | int          |             |
|   | CategoryName | nvarchar(15) |             |
|   | Description  | ntext        | <b>V</b>    |
|   | Picture      | image        | <b>V</b>    |
|   |              |              |             |

|   | Column Name  | Data Type    | Allow Nulls  |
|---|--------------|--------------|--------------|
| 8 | SupplierID   | int          |              |
|   | CompanyName  | nvarchar(40) |              |
|   | ContactName  | nvarchar(30) | $\checkmark$ |
|   | ContactTitle | nvarchar(30) | $\checkmark$ |
|   | Address      | nvarchar(60) | $\checkmark$ |
|   | City         | nvarchar(15) | $\checkmark$ |
|   | Region       | nvarchar(15) | $\checkmark$ |
|   | PostalCode   | nvarchar(10) | $\checkmark$ |
|   | Country      | nvarchar(15) | $\checkmark$ |
|   | Phone        | nvarchar(24) | $\checkmark$ |
|   | Fax          | nvarchar(24) | $\checkmark$ |
|   | HomePage     | ntext        | <b>V</b>     |

information from DB2 when we set them up as lookups.

Go back to *Code On Time* and select the project. On the project page, press *Refresh* option. Check *Products* controller and the new *Suppliers* table, and press *OK*. Confirm refresh, and regenerate the application.

| 🔯 Project Action - Code On Time                                                                                                    |        |
|----------------------------------------------------------------------------------------------------|--------|
|                                                                                                    |        |
| Multip Refresh                                                                                                    | ×      |
| Image: Second state     Image: Second state       Image: Second state     Image: Second state       Ima |        |
|                                                                                                    |        |
|                                                                                                    |        |
|                                                                                                    |        |
|                                                                                                    |        |
|                                                                                                    |        |
|                                                                                                    |        |
| Data controller <i>Products</i> will be refreshed.<br>New data controller will be created from the table <i>dba.Suppliers</i> .                                                                                                    |        |
| Change Tables / Views OK Cancel                                                                                                    |        |
|                                                                                                    | Cancel |
| relativePath="default.aspx"<br>1/8/2012 4:43:41 PM end when<br>1/8/2012 4:43:41 PM end choose<br>1/8/2012 4:43:41 PM end if                                                                                                    | ^<br>_ |
| 1/8/2012 4:43:41 PM completed [Documents]\Code On Time\Library\Web Site Factory\CodeOn Time.Project xml                                                                                                    | *      |

When the page loads, you can see that *Suppliers* page has been added under the node *New Pages*. However, there are no suppliers to be found in this database. We will need to change the connection string for the *Suppliers* controller.

| Http://loc                                | alhost:44935/Pages/Suppl          | ers.aspx            | 오 - 🗟 Ċ × 🧔 Suppl  | liers   | ×          |               |         |           | × □ □ - ×   | )} |
|-------------------------------------------|-----------------------------------|---------------------|--------------------|---------|------------|---------------|---------|-----------|-------------|----|
| ႈ MyCompany                               |                                   |                     |                    |         |            |               |         | _         |             | -  |
| Home Categories •                         | New Pages 🔻                       |                     |                    |         |            |               |         | Sit       | e Actions 🔻 |    |
|                                           | Home > New Pages > S<br>Suppliers | uppliers            |                    |         |            |               |         |           |             |    |
| ABOUT                                     | This is a list of suppliers.      |                     |                    |         |            |               |         |           |             |    |
| This page allows suppliers<br>management. | Quick Find                        | 🔎 📑 New Suppliers   | Actions ∨ Report ∨ |         |            |               |         | View: Sup | opliers 🗸   | Е  |
| SEE ALSO                                  | Company Name                      | Contact Name        | Contact Title      | Address | City Regio | n Postal Code | Country | Phone     | Fax         |    |
| Home     Categories                       | No records found.                 |                     |                    |         |            |               |         |           |             |    |
|                                           |                                   |                     |                    |         |            |               |         |           | ¢.)         |    |
|                                           | © 2011 MyCompany. A               | ll rights reserved. |                    |         |            |               |         |           |             | -  |

On the *Products* page we will also need to change the *SupplierID* field to a lookup, and use *Supplier Company Name* as its alias.

| Http://lc                                | calhost:47639/Pages/Produ   | cts.aspx 🔎 🗕 🖒                         | × 🤗 Products                                  | ×                             |               | ☆ 🕸                     |
|------------------------------------------|-----------------------------|----------------------------------------|-----------------------------------------------|-------------------------------|---------------|-------------------------|
| A Marcana                                |                             |                                        |                                               |                               |               |                         |
| age Mycompany                            |                             |                                        |                                               |                               |               |                         |
| Home Categories *                        | Review Products             |                                        |                                               |                               | x             | Site Actions •          |
|                                          | Please review products info | rmation below. Click Edit to change th | is record, click Delete to delete the record, | or click Cancel/Close to retu | rn back.      |                         |
|                                          | Products                    |                                        |                                               |                               |               |                         |
| SUMMARY                                  | These are the fields of the | products record that can be edited.    |                                               |                               |               |                         |
| Product Name                             | Product Name*               | Aniseed Syrup                          |                                               |                               |               | View: Products V        |
| Aniseed Syrup<br>Supplier#               | Supplier#                   |                                        |                                               |                               |               | rder Level Discontinued |
| n/a                                      | Supplier Company Name       |                                        |                                               |                               |               | 0 No.                   |
| Supplier Company Name                    | Category Name               | Beverages 🥜 📑                          |                                               |                               |               | 40. No                  |
| n/a                                      | Quantity Per Unit           | \$0.00                                 |                                               |                               |               | 40 NO                   |
| Category Name<br>Beverages               | Units In Stock              | 0                                      |                                               |                               |               | 70 No                   |
| Quantity Per Unit                        | Units On Order              | 13                                     |                                               |                               |               | 0 No                    |
| 2                                        | Reorder Level               | 70                                     |                                               |                               |               | 0 No                    |
| ABOUT                                    | Discontinued *              | No                                     |                                               |                               |               | 0 No                    |
| This page allows products<br>management. |                             |                                        |                                               |                               |               | 0 No                    |
| SEE ALSO                                 | 🏠 🦺 * - indicates a requ    | ired field                             |                                               | ок                            | Delete Cancel | 0. No.                  |
| = Home                                   | Mishi Kaba Niku             | nla nla                                | Dainy Broducto 6                              | ¢0.00                         | 0 20          | 0. No                   |
| New Pages                                |                             |                                        |                                               |                               | 0 29          | 0 110                   |
| L                                        | Ikura                       | n/a n/a                                | Dairy Products 8                              | \$0.00                        | 0 31          | 0 No                    |

Switch to *Code On Time*, select the project name, press *Settings*, and select *Web Server Configuration*. In the *Web.Config modification instructions* textbox, add the following lines:

```
AppendChild: /configuration/connectionStrings
```

```
<add name="DB2" connectionString="Data Source=.;Initial Catalog=DB2;Integrated
Security=True;" providerName="System.Data.SqlClient" />
```

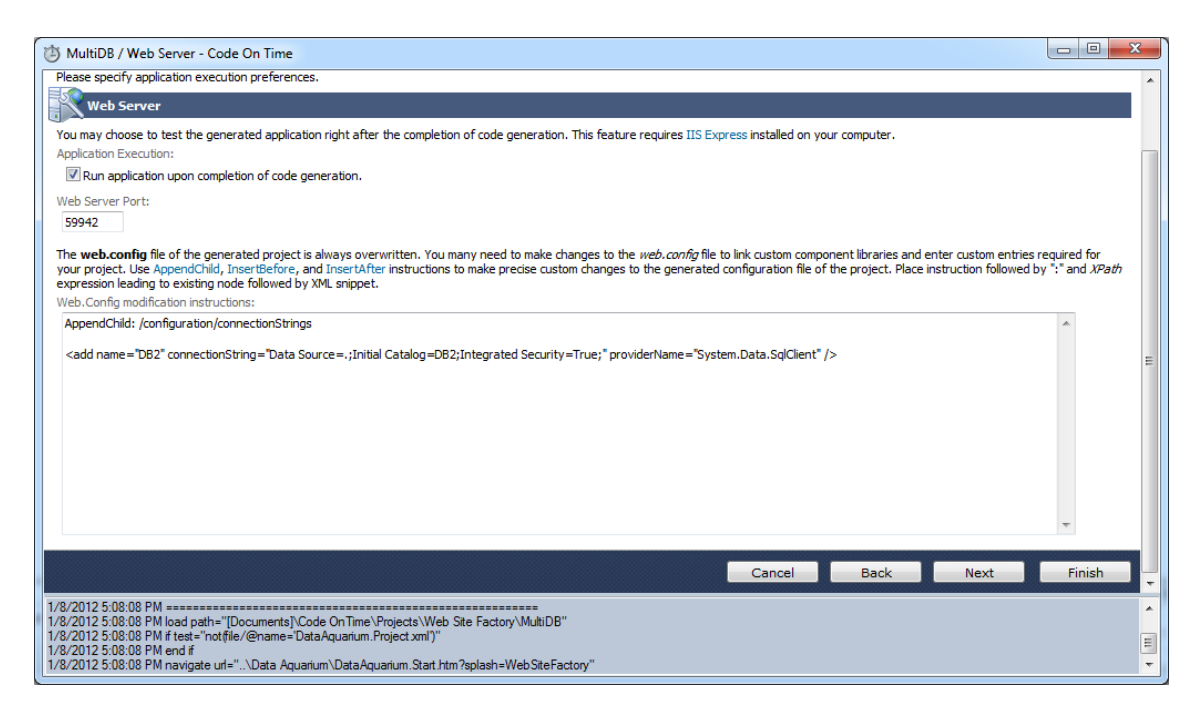

Press *Finish*, and press *Design*. Navigate to the *Suppliers* controller and open its settings. Under *Connection String Name*, type "DB2".

| 🖄 MultiDB / Controller - Code On Time                                                                                                    |                                                                                                    |                                                                                                    |
|----------------------------------------------------------------------------------------------------|----------------------------------------------------------------------------------------------------|----------------------------------------------------------------------------------------------------|
| Generate      Browse Lit      Home > Controller: Suppliers      Controller Commands Fields Views Categories      Coldc OK to save the data controller, dick Delete to delete Record                                                   | Data Fields Action Groups Actions<br>, or dick Cancel to undo changes or return back.<br>View: Controller • | Image: state state |
| General Name of data controller.                                                                                                    | Controller Name * Suppliers                                                                                 | E                                                                                                    |
| Miscellaneous<br>Specify conflict detection strategy and optional connection<br>string name. Specify a connection string name only if the<br>controller is working with the database other than the one<br>selected for this project. | Conflict Detection *  Overwrite Changes  Compare All Values  Connection String Name DB2                     |                                                                                                    |
| Business Rules<br>Specify the name of the business rules class that can be<br>extended to respond to the controller actions.                                                                                                    | Handler                                                                                                    |                                                                                                    |
| Annotations & Status Bar<br>Specify if free form notes and attachments can be<br>assigned any data row by end-users at run-time.                                                                                                    | Allow Annotations<br>N/A  Status Bar                                                                        | T Pages 🍕 Controllers 🕃 User Controls                                                                                                    |

Press *OK* to save your changes. Under the *Products* controller, select *SupplierID* field. In the *Lookup* settings, change *Items Style* to "Lookup", *Items Data Controller* to "Suppliers", *Data Value Field* to "SupplierID" and *Data Text Field* to "CompanyName", and *New Data View* to "createForm1". In the *Copy* field, type:

SupplierCompanyName=CompanyName

| MultiDB3 / Field - Code On Time                                                                                                    |                                                                                                    |   |                                                                                                    |
|----------------------------------------------------------------------------------------------------|----------------------------------------------------------------------------------------------------|---|----------------------------------------------------------------------------------------------------|
| 🕨 Generate 🔇 Browse 🖳 Exit                                                                                                    |                                                                                                    | ^ | 🔮 🗈 🎟 🚆 🦆                                                                                                    |
| Home > Field: Products / SupplierID (Int32)                                                                                                    |                                                                                                    |   | Categories                                                                                                    |
| Lookup<br>Lookup settings can be based on another data controller or<br>defined as static items. Follow the link to learn more about<br>lookup item styles.<br>You can list static lookup items on the <i>Items</i> tab.<br>Property <i>Capy</i> specifies the fields that must be copied from<br>the lookup data row when a lookup value is selected.<br>Specify one copy source per line in format<br><i>FieldName=LookupFieldName</i> .<br>Items style <i>Check Box List</i> allows to configure the field as<br>many-to-many if you set the data type to <i>String</i> , indicate<br>that the value of the field is <i>computed at runtime</i> and<br>select a <i>Target Controller</i> .<br>Lookup is rendered in search mode if <i>Search on Start</i> is<br>checked.<br>The lookup window can be activated automatically in<br>edit/new mode if the field value is blank. | Items Style<br>Lookup Items Data Controller<br>Suppliers  Items Data View [select] Data Value Field SupplierID Data Text Field SupplierID New Data View (reateForm1 Copy SupplierCompanyName=CompanyName Search on Start Cokup window description | E | <ul> <li>Categories</li> <li>W Commands</li> <li>Fields</li> <li>ProductD (Int32)</li> <li>ProductName (String)</li> <li>SupplietCompanyName (String)</li> <li>CategoryD (Int32) -&gt; Categories</li> <li>CategoryCategoryName (String)</li> <li>QuantityPerUnit (String)</li> <li>QuantityPerUnit (String)</li> <li>UnitRinStock (Int6)</li> <li>UnitRinStock (Int6)</li> <li>UnitSonOrder (Int6)</li> <li>Discontinued (Boolean)</li> <li>W Everdet-veil (Int6)</li> <li>Suppliers</li> </ul> |
| © 2012 Code OnTime LLC. All rights reserved. Version 6.0.0.1                                                                                                    |                                                                                                    |   | Pages 🤻 Controllers 🔠 User Controls                                                                                                    |

This will ensure that *SupplierID* will lookup data from the *Suppliers* table of DB2, store the SupplierID to DB1, and copy the *Company Name* as well. Press *OK* to save. Switch to the data fields tab of *SupplierID* field, and change all the data fields to have an *Alias* of "SupplierCompanyName".

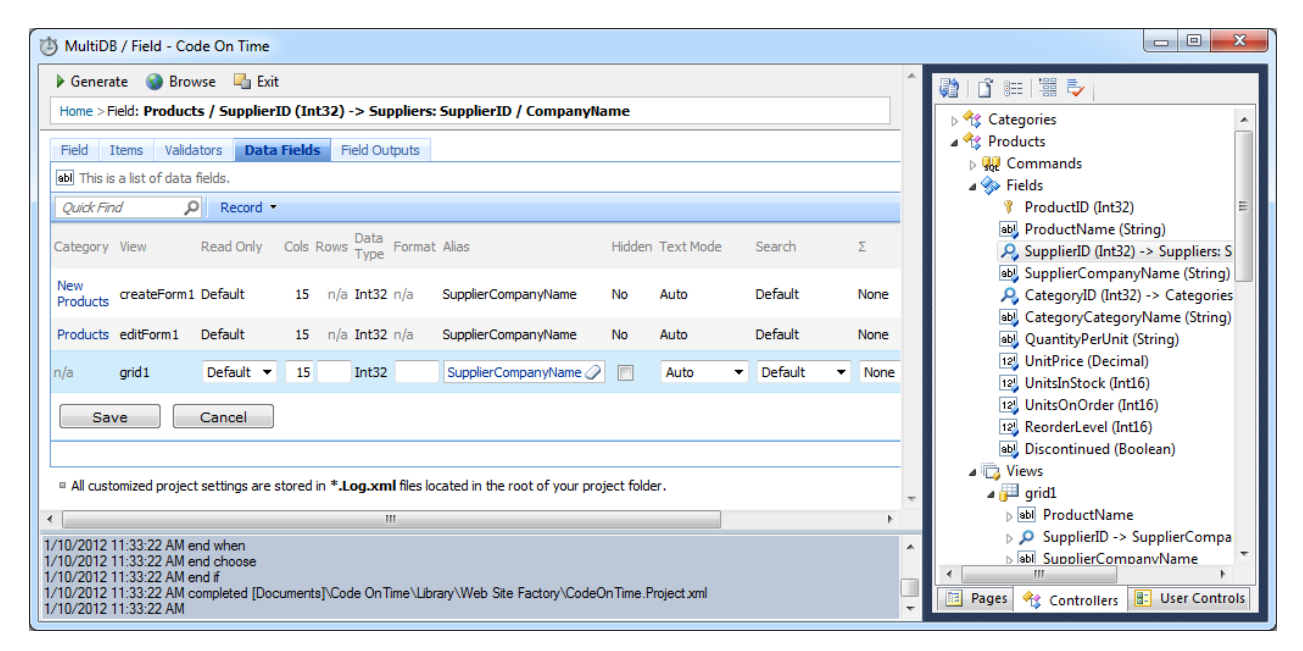

One more change needs to be done. Select the *SupplierCompanyName* field, and switch to the *Data Fields* tab. Change all the data fields to be marked as "Hidden".

| 🖄 MultiDB / Field - Code On Time                                                                                                   |                                                                                                    |
|----------------------------------------------------------------------------------------------------|----------------------------------------------------------------------------------------------------|
| 🕨 Generate 🚳 Browse 📲 Exit                                                                                                    |                                                                                                    |
| Home > Field: Products / SupplierCompanyName (String)                                                                              | 🛛 🖓 Categories                                                                                                    |
| Field Items Validators Data Fields Field Outputs                                                                                   | a 🔩 Products                                                                                                    |
| abl This is a list of data fields.                                                                                                 | Commands                                                                                                    |
|                                                                                                    | View Dz ProductD (Int32)                                                                                                    |
|                                                                                                    | abl. ProductName (String)                                                                                                    |
| Category View Read Only Cols Rows Data Format Alias Hidden Text Mode Search Σ                                                      | Chart SupplierID (Int32) -> Suppliers: S                                                                                                    |
| New to to fill the form of the second second                                                                                       | BupplierCompanyName (String)                                                                                                    |
| Products createForm1 Default 40 n/a String n/a n/a Yes Auto Default Nor                                                            | ne None 🔑 CategoryID (Int32) -> Categories                                                                                                    |
| Products editForm1 Default 40 n/a String n/a n/a Yes Auto Default Nor                                                              | ne None CategoryCategoryName (String)                                                                                                    |
|                                                                                                    | abl QuantityPerUnit (String)                                                                                                    |
| n/a grid1 Default 🔻 40 String (select) 🕼 Auto 💌 Default 💌 No                                                                       | one  None  N |
|                                                                                                    | 12 UnitsOnOrder (Int16)                                                                                                    |
| Save Cancel                                                                                                    | 12", Reorderl evel (Int16)                                                                                                    |
|                                                                                                    | Showing 1-3 c aby Discontinued (Boolean)                                                                                                    |
| All customized project settings are stored in * I on yml files located in the root of your project folder                          | Views                                                                                                    |
| - An eastornized project sectings are stored in <b>registrin</b> mes located in the root of your project router.                   | a 📴 grid1                                                                                                    |
|                                                                                                    | ▷ abl ProductName                                                                                                    |
|                                                                                                    | > SupplierID -> SupplierCompa                                                                                                    |
|                                                                                                    | ▷ abl SupplierCompanyName                                                                                                    |
|                                                                                                    | > CategoryID -> CategoryCateg                                                                                                    |
|                                                                                                    | ▷ abl QuantityPerUnit                                                                                                    |
|                                                                                                    | ▶ InitPrice                                                                                                    |
|                                                                                                    | ⊳ 12 UnitsInStock                                                                                                    |
|                                                                                                    | ↓ 12 UnitsOnOrder                                                                                                    |
| 4 W                                                                                                    | > 12 ReorderLevel                                                                                                    |
| 1/10/2010 11:00:00 AM                                                                                                    | > abl Discontinued                                                                                                    |
| 1/10/2012 11:33:22 AM end when<br>1/10/2012 11:33:22 AM end choose                                                                 | a 📮 editForm1                                                                                                    |
| 1/10/2012 11:33:22 AM end if                                                                                                    |                                                                                                    |
| 1/10/2012 11:33:22 AM completed [Documents]\Code On Time\Library\Web Site Factory\CodeOn Time.Project.xml<br>1/10/2012 11:33:22 AM | 📕 📴 Pages 🍕 Controllers 📳 User Controls                                                                                                    |
|                                                                                                    |                                                                                                    |

Press *Save* to save changes, and generate the project. Go to the *Products* page, and create a new product. You can see that *Supplier* ID is now a lookup. When you click the lookup link, it will show you a list of *Suppliers* from *DB2*.

| yCompany               |                 |                               |                             |                           |             |          |             |           |                    |                    |     |
|------------------------|-----------------|-------------------------------|-----------------------------|---------------------------|-------------|----------|-------------|-----------|--------------------|--------------------|-----|
| This is a list         | of suppliers.   |                               |                             |                           |             |          |             |           |                    | x                  | 1   |
| $\odot$                | اھ 🗠            |                               |                             |                           |             |          |             |           | Viewa              | Suppliers 🗸        |     |
| Company Na             | ime             | Contact Name                  | Contact Title               | Address                   | City        | Region   | Postal Code | Country   | Phone              | Fax                | Ŀ   |
| Exotic Liquid          | s               | Charlotte Cooper              | Purchasing Manager          | 49 Gilbert St.            | London      | n/a      | EC1 4SD     | UK        | (171) 555-<br>2222 | n/a                | cts |
| New Orleans            | Cajun Delights  | Shelley Burke                 | Order Administrator         | P.O. Box 78934            | New Orleans | LA       | 70117       | USA       | (100) 555-<br>4822 | n/a                | 100 |
| Grandma Ke             | lly's Homestead | Regina Murphy                 | Sales Representative        | 707 Oxford Rd.            | Ann Arbor   | MI       | 48104       | USA       | (313) 555-<br>5735 | (313) 555-<br>3349 |     |
| Tokyo Trade            | rs              | Yoshi Nagase                  | Marketing Manager           | 9-8 Sekimai Musashino-shi | Tokyo       | n/a      | 100         | Japan     | (03) 3555-<br>5011 | n/a                |     |
| Cooperativa<br>Cabras' | de Quesos 'Las  | Antonio del Valle<br>Saavedra | Export Administrator        | Calle del Rosal 4         | Oviedo      | Asturias | 33007       | Spain     | (98) 598 76 54     | n/a                | 1   |
| Mayumi's               |                 | Mayumi Ohno                   | Marketing<br>Representative | 92 Setsuko Chuo-ku        | Osaka       | n/a      | 545         | Japan     | (06) 431-7877      | n/a                | Ŀ   |
| Pavlova, Ltd           |                 | Ian Devling                   | Marketing Manager           | 74 Rose St. Moonie Ponds  | Melbourne   | Victoria | 3058        | Australia | (03) 444-2343      | (03) 444-6588      | 1   |
| Specialty Bis          | cuits, Ltd.     | Peter Wilson                  | Sales Representative        | 29 King's Way             | Manchester  | n/a      | M14 GSD     | UK        | (161) 555-<br>4448 | n/a                |     |
| PB Knäckebr            | öd AB           | Lars Peterson                 | Sales Agent                 | Kaloadagatan 13           | Göteborg    | n/a      | S-345 67    | Sweden    | 031-987 65 43      | 031-987 65 91      |     |
| Refrescos Ar           | nericanas LTDA  | Carlos Diaz                   | Marketing Manager           | Av. das Americanas        | Sao Paulo   | n/a      | 5442        | Brazil    | (11) 555 4640      | n/a                |     |

Select a *Supplier* and you will see that the *Supplier Company Name* will be displayed.

| Http://loca                                                                                                    | alhost:47639/Pages/Pro                                                                                                    | ducts.aspx                                                                      | ې & ک⊠ ≁ Q                      | Products                 | ×                             |                     |          | - ■ ×<br>☆ ↔                                                                                       |
|----------------------------------------------------------------------------------------------------|----------------------------------------------------------------------------------------------------|---------------------------------------------------------------------------------|---------------------------------|--------------------------|-------------------------------|---------------------|----------|----------------------------------------------------------------------------------------------------|
| MyCompany<br>Home Categories *                                                                                                    | Review Products<br>Please review products<br>Products<br>These are the fields of t                                                                     | information below. Click                                                        | : Edit to change this record, c | lick Delete to delete th | ne record, or click Cancel/Cl | ose to return back. | x        | Site Actions -                                                                                     |
| Product Name<br>Chai<br>Supplier#<br>n/a<br>Category Name<br>Beverages<br>Quantity Per Unit<br>1<br>ABOUT<br>This page allows products<br>management. | Product Name *<br>Supplier#<br>Category Name<br>Quantity Per Unit<br>Unit Price<br>Units In Stock<br>Units On Order<br>Reorder Level<br>Discontinued * | Chai<br>Grandma Kelly's<br>Beverages (2)<br>1<br>\$0.00<br>0<br>39<br>0<br>No 💌 | Homestead 🖉 🚅                   |                          |                               |                     |          | View: Products v<br>r Level Discontinued<br>0 No<br>40 No<br>70 No<br>0 No<br>0 No<br>0 No<br>0 No |
| SEE ALSO<br>= Home<br>= New Pages                                                                                                    | * - indicates a m<br>Mishi Kobe Niku<br>Ikura                                                                                                    | equired field                                                                   | n/a Dairy Products              | 6                        | \$0.00<br>\$0.00              | <b>ОК Delet</b>     | 29<br>31 | 0 No<br>0 No<br>0 No                                                                               |